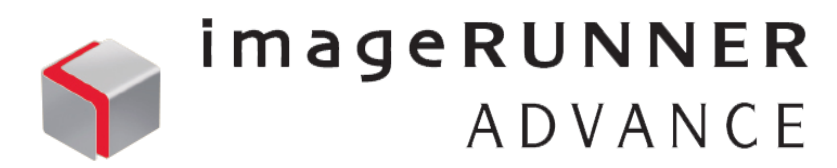

## CKBS FTP Server ^[용자] 기이드 (Ver. 2.4)

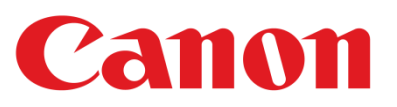

## 1. 프로그램 소개

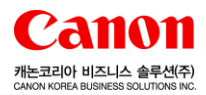

### ◆ 사용이 간편한 FTP 서버 "CKBS FTP Server"

| 🐼 CKBS FTP Server :: Settings 🛛 💽 |                                                                                               |
|-----------------------------------|-----------------------------------------------------------------------------------------------|
| Setting FTP User                  | 공개여우 프리웨어<br>피아이르  OKRO ETR Comment vio 4 Cetum even                                          |
| IP 주소 : 10, 1, 112, 110 🥠         | 파일이름   CKBS_FTP_Server_v2_4_Setup.exe<br>운영체제   Win XP/ Win VISTA/ Win 7/ Win 8 (32/64bit 공용) |
| TCP Port : 21 On                  | ※ Mac OS / Windows 8 RT(타블렛 용) 사용 불가                                                          |
| 폴더 경로: C:₩CKBS_FTP                | 국산여우   국산 (언어 : 안글)<br>제작사 홈페이지   <u>www.canon-bs.co.kr</u>                                   |
| 확인 취소                             | 다운로드   홈페이지 > 고객센터 > 다운로드센터 > 유틸리티                                                            |

본 프로그램은 Canon MFP 복합기를 사용하시는 고객님은 사용에 아무런 제한이 없는 프리웨어입니다. 복합기에서 SEND(FTP) 설정 및 전송을 간편하고 쉽게 해주는 FTP 서버 프로그램 입니다.

[실행 또는 설치방법]

다운로드 받으신 파일을 실행하신 후 안내에 따라 설치하시면 됩니다. ※ 기존 버전 1.0을 사용 중이신 분은 먼저 기존 버전 1.0 삭제 후 설치하시기 바랍니다.

### [개선 사항]

#### • v2.4

- 설치 시, 보안 설정 여부 선택
- 보안 설정 시, 익명(Anonymous) 로그온 사용 금지 및 FTP 접속 및 파일 업로드 복합기만 허용
- v2.3
- 기존 Windows Application 방식에서 Windows Service 방식으로 변경
- 사용자 PC의 IP주소를 프로그램 설정 창에 추가
- v2.2
  - 윈도우7 이상 사용 및 CKBS FTP Server 자동 실행 설정으로 사용하는 경우,
     윈도우 부팅 시 "게시자를 알 수 없는 다음 프로그램이 컴퓨터를 변경할 수 있도록 허용하시겠습니까?"
     의 확인 메시지가 표시 되는 오류 수정

#### 2. 프로그램 설치/삭제 anon 캐논코리아 비즈니스 솔루션(주 CANON KOREA BUSINESS SOLUTIONS INC ◆ 설치 방법 다운로드 받은 파일 "CKBS FTP\_Server\_v2\_4\_Setup.exe"를 실행 하신 후 안내에 따라 설치합니다. A < 🗢 🖸 🏟 🗢 🔣 🗾 요후 4:42 설치가 완료되면 작업표시줄 알림 영역에 아이콘이 생성됩니다. 😸 CKBS FTP Server - • • 😸 CKBS FTP Server - • • CKBS FTP Server 설치 마법사 시작 설치 폴더 선택 CKBS FTP Server을(를) 컴퓨터에 설치하는 데 필요한 과정을 안내합니다. CKBS FTP Server을(를) 다음 폴더에 설치합니다. 이 폴더에 설치하려면 "다음"을 클릭하고, 다른 폴더에 설치하려면 아래에 폴더 이름을 입력하거나 "찾아보기"를 클릭하십시오. 폴더(E): C:₩Program Files₩CKBS₩CKBS FTP Server₩ 찾아보기(<u>B</u>)... - 디스크 공간(<u>D</u>).. CKBS 자신 또는 이 컴퓨터를 사용하는 모든 사람이 사용할 수 있도록 CKBS FTP Server 설 결고: 이 컴퓨터 프로그램은 저작권법과 국제 혈약의 보호를 받습니다. 이 프로그램의 전 부또는 일부를 무단으로 복제, 배포하는 행위는 민사 및 형사법에 의해 엄격히 규제되어 있으며, 기소 사유가 됩니다. FTP\_Server\_v2\_4\_ O 모든 사람(E) Setup.exe ④ 자신만(<u>M</u>) [ 다음(<u>N</u>) > 다음(<u>N</u>) > 취소 취소 😸 CKBS FTP Server - 0 🗙 🛃 CKBS FTP Server - O 🗙 😸 CKBS FTP Server - • • 보안 설정 CKBS FTP Server 설치 설치 완료 CKBS FTP Server 의 보안 설정 며부를 선택해주십시오. CKBS FTP Server을(를) 설치하고 있습니다. CKBS FTP Server을(를) 설치했습니다 끝내려면 "닫기"를 클릭하십시오. 잠시 기다려 주십시오.. ④ 보안 설정 켜기 (기본) ○ 보안 설정 끄기 .NET Framework에 대한 중요 업데이트를 확인하려면 Windows Update를 사용하십시 < 뒤로(<u>B</u>) 다음(<u>N</u>) > 취소 닫기(<u>C</u>) 취소

# 2. 프로그램 설치/삭제

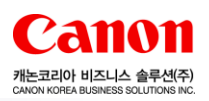

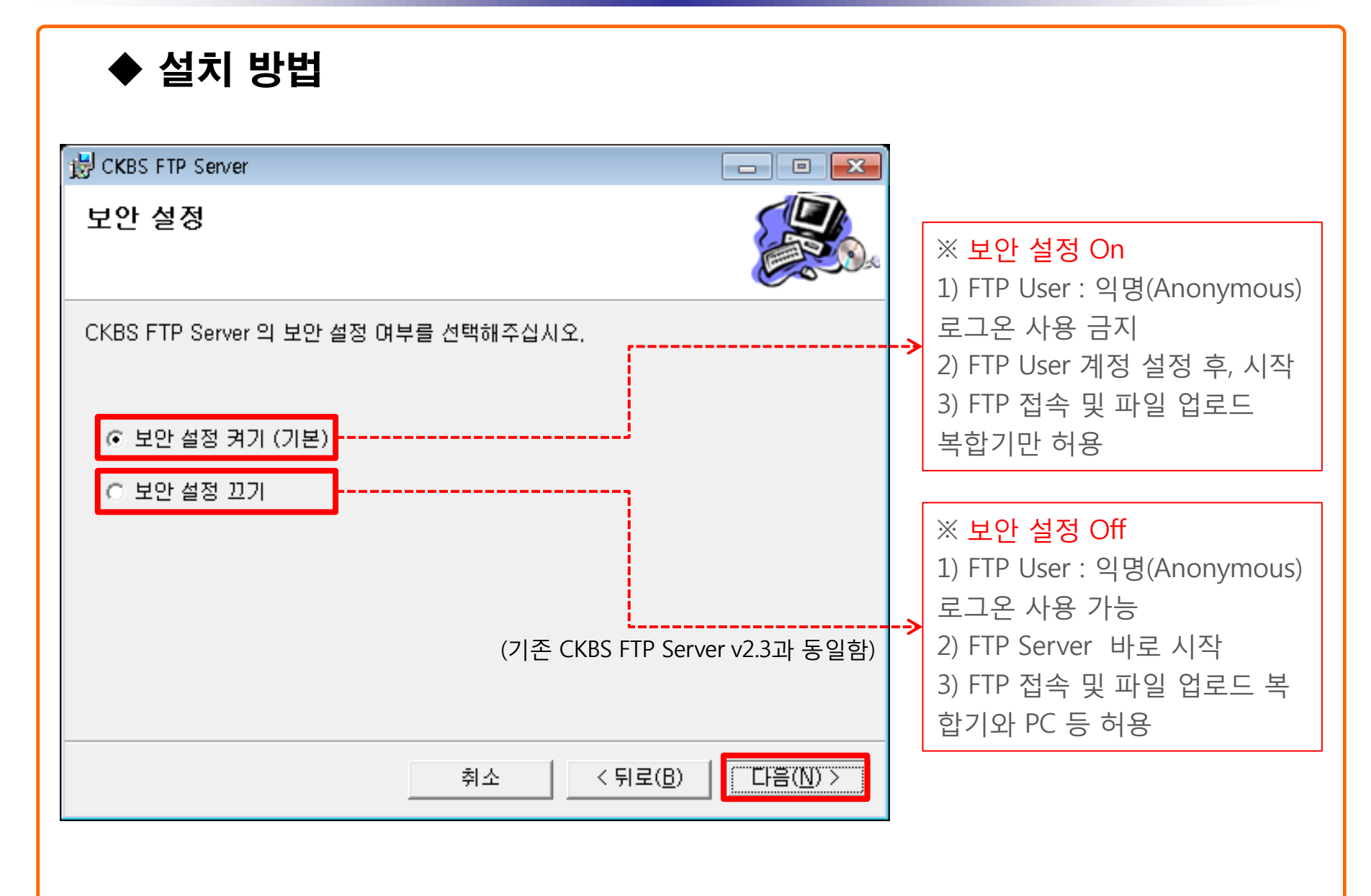

# 2. 프로그램 설치/삭제

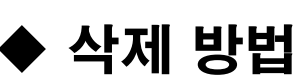

### • 방법1

[시작] > [프로그램] > [CKBS FTP Server] > [Uninstall] 을 실행 후 안내에 따라 진행 합니다.

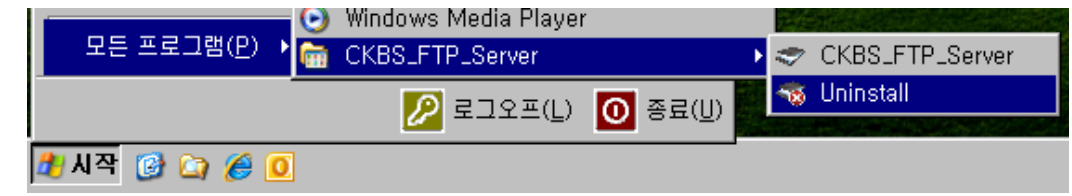

### 방법2

[시작] > [제어판] > [프로그램 추가/제거] > [CKBS FTP Server] > [제거] 실행 후 안내에 따라 진행 합니다.

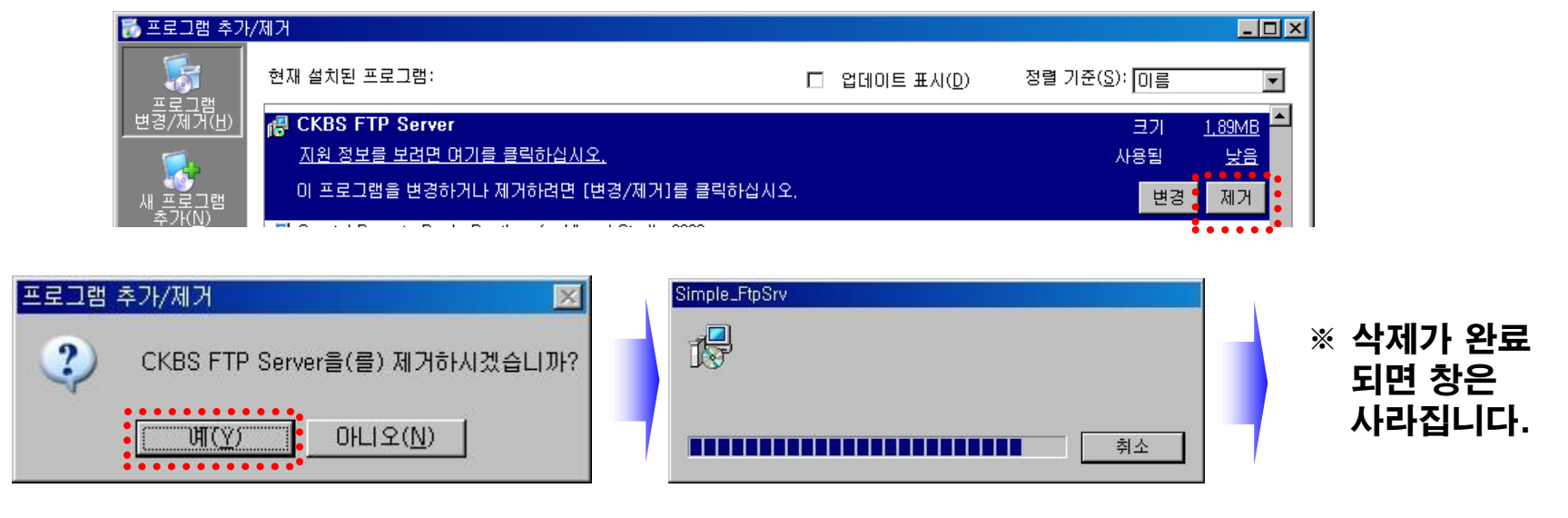

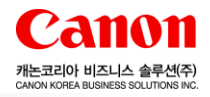

## 3. 프로그램 메뉴 구성/설명

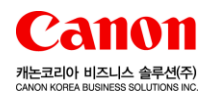

### ◆ 메뉴 구성/설명

알림 영역의 아이콘을 마우스 오른쪽 버튼으로 클릭을 하시면 메뉴 창이 나옵니다.

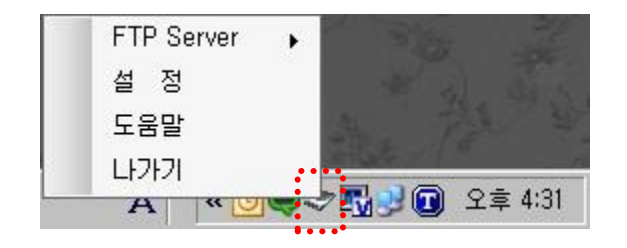

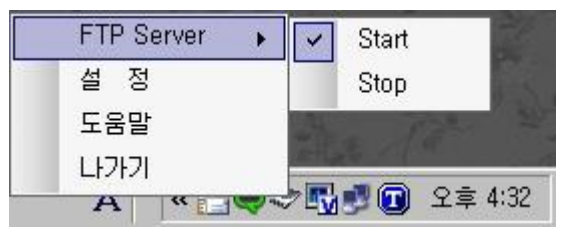

FTP Server : FTP 서버를 멈추거나 구동 합니다.

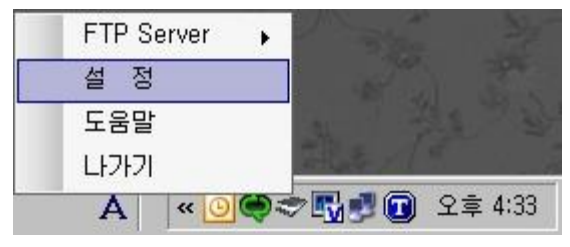

설정 : 설정 변경 창을 보여줍니다.

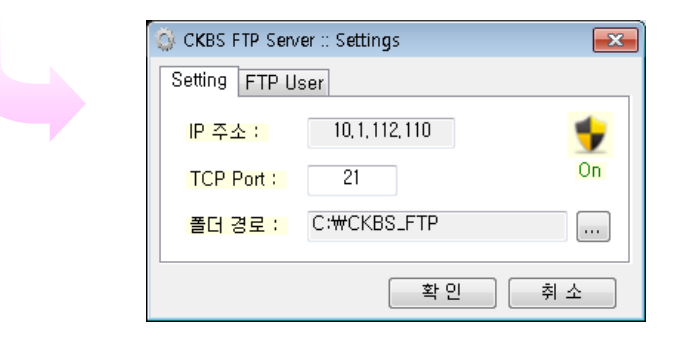

#### 

### 도움말 : 사용설명서를 볼 수 있습니다.

| CKBS         | FTP Server | :: Help   |         |             |          |       |        |
|--------------|------------|-----------|---------|-------------|----------|-------|--------|
| R <u>1</u> 7 | 설정 방법      |           |         |             |          |       |        |
| <3           | 독합기 설정 등   | èм>       |         |             |          |       |        |
| 1)           | '스캔하며 솔    | 신'을 선택함(  | -IC).   |             |          |       |        |
| 2)           | '주소록'물 (   | 1억합니다.    |         |             |          |       |        |
| 3)           | ·등폭'을 선택   | 방학니다.     |         |             |          |       |        |
| 4)           | '신규 수신인    | 등록'을 선택   | 합니다.    |             |          |       |        |
| 5)           | '파일'을 선택   | 특합니다.     |         |             |          |       |        |
| 6)           | ·명칭'을 설정   | 경압니다.     |         |             |          |       |        |
| 7)           | '프로토콜'등    | FTP로 설정할  | 방니다.    |             |          |       |        |
| 8)           | '호스트명'될    | 자신의 PC IF | 주소로 설정  | 합니다.        |          |       |        |
| 9)           | '사용자명'들    | anonymous | 로 설정합니  | Cł.         |          |       |        |
| 10           | 0 '확인'을 놓  | 러서 등록이 9  | 되었는지 확인 | 방학니다.       |          |       |        |
| 0            | 《설정은 초기    | 에 한 번만 해  | 주시면 왕니  | Cł.)        |          |       |        |
|              |            |           |         | × 1248 - 84 | (돈을 놀러 : | 는서를 확 | 인해주세요. |
|              |            |           | _       |             | 0129     | 1     | 08     |

# 3. 프로그램 메뉴 구성/설명

### "설정" 메뉴 구성/설명

서버 및 사용자 설정을 변경 하실 수 있습니다.

| 🗿 CKBS FTP Sen       | ver :: Settings | ×   |
|----------------------|-----------------|-----|
| Setting FTP U        | ser             |     |
| <mark>IP 주소 :</mark> | 10, 1, 112, 110 | *   |
| TCP Port :           | 21              | On  |
| <mark>폴더 경로 :</mark> | C:₩CKBS_FTP     |     |
|                      | 확인              | 취 소 |

| 🚳 CKBS FTP Server | :: Settings        | ×     |
|-------------------|--------------------|-------|
| Setting FTP Use   | r                  |       |
| Anonymous         | O Computer Account | Other |
| User :            | anonymous          |       |
| Password :        | *****              |       |
|                   | 확인                 | 취 소   |

◆ 서버 설정

[설정]-[Setting] 화면

ㆍ IP 주소 : 사용자PC의 IP주소를 보여줍니다.

· TCP Port : 파일 전송을 위한 Port 번호 입니다. (기본 Port 21)

캐논코리아 비즈니스 솔루션(주 CANON KOREA BUSINESS SOLUTIONS IN

| FTP_Se  | rver_App                                    | X |
|---------|---------------------------------------------|---|
| <b></b> | 이미 21번 포트가 사용되고 있습니다. 포트 번호를 변경해 주십시오.<br>, |   |
|         | <u>확인</u>                                   |   |

※ 21번 Port가 다른 프로그램에서 사용 중일 경우 다른 Port 번호로 변경하여 사용할 수 있습니다. 예) TCP Port : 14141 · 폴더 경로 : 복합기에서 전송한 파일이 저장되는 폴더 경로 입니다. 기본 경로는 "C:\CKBS\_FTP" 입니다.

"사용자 설정"

[설정]-[FTP User] 화면

- · Anonymous : 체크시 익명사용자의 접근을 허용합니다.
- · Computer Account : 체크시 컴퓨터에서 사용중인 계정을

사용할 수 있습니다.

· Other : 채크 해제시 사용자의 아이디와 패스워드를 입력하여 사용할 수 있습니다.

# 3. 프로그램 메뉴 구성/설명

### ◆ 보안 설정 (On/Off)

### 보안 설정 On

| 💮 CKBS FTP Serv      | er :: Settings  | <b>—</b> |
|----------------------|-----------------|----------|
| Setting FTP U        | ser             |          |
| <mark>IP 주소 :</mark> | 10, 1, 112, 110 | 🔸        |
| TCP Port :           | 21              | On       |
| 폴더 <mark>경로 :</mark> | C:₩CKBS_FTP     |          |
|                      | 확인              | 취 소      |

| 🐼 CKBS FTP Server :: Settings 🛛 🛛 💽    |
|----------------------------------------|
| Setting FTP User                       |
| 🔵 Anonymous 💿 Computer Account 💿 Other |
| User :                                 |
| Password :                             |
| 확인 취소                                  |
| 익명(Anonymous) 로그온 사용 금지                |

### 보안 설정 Off

| 🐼 CKBS FTP Server :: Settings 🛛 💽 |
|-----------------------------------|
| Setting FTP User                  |
| IP 주소 : 10, 1, 112, 110 😵         |
| TCP Port : 21                     |
| 폴더 경로 : C:₩CKBS_FTP               |
| 확인 취소                             |

| 🔆 CKBS FTP Server :: Settings 🛛 💌      |
|----------------------------------------|
| Setting FTP User                       |
| 💿 Anonymous 🔘 Computer Account 🔘 Other |
| User : anonymous                       |
| Password : ********                    |
| 확 인 취 소                                |
| 익명(Anonymous) 로그온 사용 가능                |

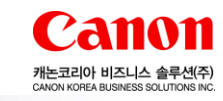

이전

다음

X

🕼 CKBS FTP Server :: Help

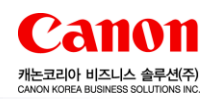

×

### 🕼 CKBS FTP Server :: Help 복합기 설정 방법 <복합기 설정 순서> 1) '스캔하며 송신'을 선택합니다. 2) '주소록'을 선택합니다. 3) '등록'을 선택합니다. 4) '신규 수신인 등록'을 선택합니다. 5) '파일'을 선택합니다. '명칭'을 설정합니다. 7) '프로토콜'을 FTP로 설정합니다. 8) '호스트명'을 자신의 PC IP주소로 설정합니다. 9) '사용자명'을 anonymous로 설정합니다. 10) '확인'을 눌러서 등록이 되었는지 확인합니다. ※ 참고 사항 1. 성정은 초기에 한 번만 해주시면 됩니다. 2. 설정 방법은 기종마다 다를 수 있습니다. ※ '다음' 버튼을 눌러 순서를 확인해주세요.

COPYRIGHT © 2013 CANON KOREA BUSINESS SOLUTIONS INC, ALL RIGHTS RESERVED

복합기 설정 방법 에 메인메뉴 기능을 선택합니다. 모두 표시 스캔하여 스캔하여 저장 복사 팩스 송신 저장 파일 팩스/1-팩스 편리한 기능소개 보안안쇄 018 바스 D hj lee3 日·三日019 1. '스캔하며 송신'을 선택합니다. 다음 이전 COPYRIGHT @ 2013 CANON KOREA BUSINESS SOLUTIONS INC. ALL RIGHTS RESERVED

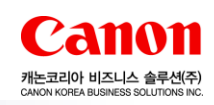

| 합기 설정 방법 📔                            |                                       |
|---------------------------------------|---------------------------------------|
| 🎸 스캔하여송신                              |                                       |
| 📧 형선지를 지정해 주십시오.                      | 2012 11/02<br>16:07                   |
|                                       | 설장 이력 - 즐겨찾기<br>실정                    |
| 주소목 원日丸 신규로 압력                        | ■/■ 자동<br>(걸러/그레이) →<br>※ 300x300 dpi |
| ····································· | 신 자동크기 ,<br>의 PDF (고압축)               |
|                                       | , 김 양면원고 ,                            |
| 행선지 지정 상세경보, 수원인 Cc Boc ,             | ्<br>ा श्वाष्ट्रम<br>,                |
|                                       | 기타 기능                                 |
| D hj lee3                             |                                       |
| 2. '주소록'을 선택합니다.                      |                                       |
|                                       | 이전 다음                                 |

| CKBS FTP Server :: Help          |                      | X                   |
|----------------------------------|----------------------|---------------------|
| 복합기 설정 방법                        |                      | 1                   |
| 🛃 스캐하여송시                         |                      |                     |
|                                  |                      |                     |
|                                  | 주소록 2 💌              |                     |
| ✓ SR BA                          | 수신인                  |                     |
|                                  |                      |                     |
|                                  |                      | 장제경보                |
|                                  |                      | 1/1                 |
|                                  |                      | A 55                |
|                                  | 해서피스: 0              | ET I                |
| ᄝᆕᄀᄕᄅᄆᄖᄊ                         | 0 XX9 EITO A-Z 0-9   | ~                   |
| × ×                              |                      | <b></b><br>較 01     |
|                                  |                      |                     |
| inj rees                         | •                    |                     |
|                                  |                      |                     |
| 3, '등록'을 선택합니다.                  |                      |                     |
|                                  |                      |                     |
|                                  |                      |                     |
|                                  | 0                    | 전 다음                |
| COPYRIGHT © 2013 CANON KOREA BUS | INESS SOLUTIONS INC, | ALL RIGHTS RESERVED |

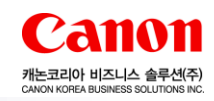

| 🖌 스캐하여소시          |          |            |       |                                       |
|-------------------|----------|------------|-------|---------------------------------------|
|                   |          |            |       |                                       |
| 명신지 등록?           | <b>B</b> | 주소록 2      | •     |                                       |
| 종류 명칭             | 수신인      |            |       | 신규 수신인                                |
|                   |          |            |       | 상대/편집                                 |
|                   |          |            |       | 1/1 401                               |
|                   |          |            |       |                                       |
|                   |          |            | _     | Y                                     |
| 모두 ㄱ ㄴㄷ ㄹㅇ        | 비人이      | XX9 EIO A- | Z 0-9 |                                       |
|                   |          |            |       | 닫기 🎣                                  |
| D hj lee3         |          |            | 6     | · · · · · · · · · · · · · · · · · · · |
|                   |          |            |       |                                       |
| . '신규 수신인 등록'을 선! | 택합니다.    |            |       |                                       |
|                   |          |            |       |                                       |
|                   |          |            |       |                                       |
|                   |          |            |       | 1                                     |

| 합기 설정 방법                         |                                       |
|----------------------------------|---------------------------------------|
| 💋 스캔하여송신                         | <b>S</b>                              |
| <행천지 등록>                         |                                       |
|                                  | 이메일 지구 소사이                            |
| AT 00 TU                         | ····································· |
|                                  | <                                     |
|                                  | · 파일                                  |
|                                  | 🖓 := AJ,                              |
|                                  | ر 271 <u>م</u>                        |
| 🔟 hj lee3                        |                                       |
| 5, '파일'을 선택합니다.                  |                                       |
|                                  | 이전                                    |
| PVBIGHT @ 2013 CANON KOBEA BUSIN | ESS SOLUTIONS INC. ALL RIGHTS RESERVE |

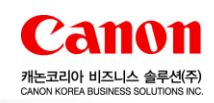

| e) =                                | 노렌이어원                                                               | 공신                                                                       |                                  |                             |                                         |
|-------------------------------------|---------------------------------------------------------------------|--------------------------------------------------------------------------|----------------------------------|-----------------------------|-----------------------------------------|
| <파일                                 | >                                                                   |                                                                          |                                  |                             |                                         |
| g                                   | ð                                                                   | FTP_hjlee3                                                               |                                  | 주소록 2                       | 2 👻                                     |
|                                     | 프로                                                                  | 토필: FTP                                                                  |                                  |                             |                                         |
| 2                                   | 스트명                                                                 | , 10, 1, 112, 109                                                        |                                  | ]                           | 모스트 김액                                  |
| 폰                                   | 더경로                                                                 | •                                                                        |                                  |                             |                                         |
| T                                   | 용자명                                                                 | anonymous                                                                |                                  | ]                           | 비밀변호를<br>항상 입력                          |
| Н                                   | 일번호                                                                 | •                                                                        |                                  |                             |                                         |
| ×                                   | 취소                                                                  |                                                                          |                                  | [                           | 확인 🌙                                    |
| D hj                                | lee3                                                                |                                                                          |                                  | •                           | ● ● ● ■ ■ ● ● ● ● ● ● ● ● ● ● ● ● ● ● ● |
| 해분설<br>'호스트<br>'호스트가<br>사용자<br>'확인' | 정<br>을 설정합니<br>프롬 아을 FT<br>대명 아을 자<br>다명 아을 and<br>나명이 and<br>버튼을 누 | 니다.<br>P로 설정합니다,<br>신의 PC IP주소로<br>onymous로 설정합<br>nymous일 경우, I<br>릅니다. | 설정합니다. (ex)<br>합니다.<br>비밀번호는 비워물 | 10, 1, 112, 10:<br>ELICE, ) | 9                                       |

| ✓ 스캔하여송신                                                        |                      |
|-----------------------------------------------------------------|----------------------|
| (파일)                                                            |                      |
| 명칭 FTP_Test                                                     | 주소록 1 💌              |
| 프로토콜: FTP                                                       | ▼                    |
| 오스트명 10, 1, 112, 10(:14141)                                     | 호스트 검색               |
| 폴더경로                                                            | <b>3</b>             |
| 사용자명 anonymous                                                  | 비밀번호를                |
| 비밀번호                                                            | 33 84                |
| ★ 취소                                                            | 확인 괴                 |
| 📃 원격 조작중입니다                                                     | ● 로그야옷               |
| -1, 포트 변경 시, '호스트명' 설정                                          |                      |
| · 설정에서 Port를 변경 했을 경우, '호스트명                                    | '에 IP주소:Port로 입력합니다. |
| 프로그램 설정 → TCP Port : 14141<br>복합기 설정 → 호스트명 : 10.1,112,109:141/ | 41                   |
| : (IR1750), (IR25 series) 등의 기종 설정 방법                           | 법 → 6-2 참조           |
|                                                                 |                      |

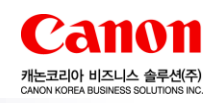

| 《파일》<br>《파일》                                                                                       | 8                                                                  |
|----------------------------------------------------------------------------------------------------|--------------------------------------------------------------------|
| 명칭 , FIP_Test                                                                                      | 주소똑 1 🔻                                                            |
| 프로토콜: FTP                                                                                          | <b>•</b>                                                           |
| 호스트명 , 10, 1, 112, 104:1, 11                                                                       | <u>YAE 89</u>                                                      |
| 폴더경로                                                                                               | <b>S</b>                                                           |
| 사용자명 , anonymous                                                                                   | 비밀번호를<br>항상 압력                                                     |
| 비밀번호                                                                                               |                                                                    |
| × 취소                                                                                               | 확인 4                                                               |
| 💹 원격 조작중입니다                                                                                        | ₩로그야웃                                                              |
| -2, 포트 변경 시, '호스트명' 설정<br>→ (IR1750), (IR25 series) 등과 같은 기종은                                      | <u>'호스트명'에</u> IP주소만 입력합니다.                                        |
| 『포트번호'는 복합기 네트워크 설정에서 직<br>프로그래 서저 → TCP Port + 1/1/1                                              | 십 설성합니다.                                                           |
| 프로그램 을 8 → 호스트 Poilt (1414)<br>복합기 설정 → 호스트명 : 10,1,112,109 → ,<br>→ 시스템관리 ID/PW 입력 → ID 버튼(Logia) | 사용자모드 버튼 → 시스템관리 설정 →<br>→ 네트워크 설정 → TCP/IP 설정 →<br>원해 → 셧다운 → 재시작 |

| CKBS FTP Server :: Help                                                                                                    |
|----------------------------------------------------------------------------------------------------|
| 목합기 설정 방법                                                                                                    |
| ✓       스캔하여송신         (행선고 등록>         모두       ○         응목       평종         수선인         등록         수선인         등록         수선인         등록         수선인         등록         보체/만 급         1/1         4개 |
| 모두 ㄱ ㄴㄷ ㄹㅁ ㅂ ㅅ ㅇ ××ㅋ ㅌㅍ ٨-乙 0-9<br>달개                                                                                                    |
| ID hjlee3                                                                                                    |
| 이전 <del>다음</del>                                                                                                    |
| COPYRIGHT © 2013 CANON KOREA BUSINESS SOLUTIONS INC. ALL RIGHTS RESERVED                                                                                                    |

# 5. 유지보수

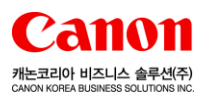

X

### [Tip1]

FTP Port 연결 확인 방법

- 1. 커멘드 창 실행 :
  - 시작  $\rightarrow$  실행  $\rightarrow$  CMD 입력 후 엔터
- 2. telnet [사용자 컴퓨터 IP] [FTP Port 번호]

입력 후 엔터

→ 포트 미사용 중 또는 연결이 되지 않았을 경우 메시지

- " 연결 대상 [사용자 컴퓨터 IP] . . . 호스트에 연결할 수 없습니다.
  - 포트 21 : 연결하지 못했습니다. "

→ 포트 사용 중 또는 연결 되었을 경우 매시지
 " 220 FTP Server Ready "

### [Tip2] FTP Utility 자동 종료시 확인 및 조치 방법 1. 현 상 : FTP 프로그램 사용시 자동 종료 2. 원 인 : 윈도우 방화벽 또는 백신프로그램 등의 개인방화벽에 의한 프로그램 차단으로 발생 3. 조치 방법 : 방화벽 해제 또는 방화벽 프로그램이 FTP프로그램을 허용하도록 설정 → 윈도우 방화벽 : 시작 → 제어판 → 보안센터 → 윈도우방화벽 → 예외 → FTP\_Server 추가 등록 → 백신 방화벽 : 백신프로그램 → 환경설정 → 개인방화벽 → 프로그램 규칙에 예외사항으로

CKBS\_FTP\_Server 등록

### [Tip3]

이전 버전 1.0 제거 메시지

- 이전 버전 1.0 이 설치되어 있는 경우 표시
- · 버전 1.0 을 언인스톨 해야지만 v2.2 실행 가능.(v2.2이 설치는 됨)
- 버전 2.1 이 설치되어 있는 경우에는 v2.2을 설치시 자동으로 업그레이드 설치 됨.

#### CKBS FTP Server 현재, I 이전 E

현재, 이전 버전(FTP\_Server)이 설치되어 있습니다. 이전 버전을 언인스톨 하시고 다시 실행해주십시오. 제어판 → 프로그램 추가/제거 → Simple\_FtpSrv 제거

| • | • | • | Ì | • | • | • | 1 | į | 1 | ľ | j | f | ļ | 1 | ſ | İ | ĺ | • |  | • | • | • |  |
|---|---|---|---|---|---|---|---|---|---|---|---|---|---|---|---|---|---|---|--|---|---|---|--|
|   |   |   |   |   |   | • |   |   |   |   |   |   |   | • | • |   |   |   |  |   |   |   |  |

# 5. 유지보수

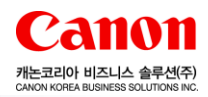

#### [Tip4]

#### Windows 8 .Net Framework 관련 문제 대응 방법

- 1. 제어판에서 프로그램 및 기능을 선택하시고, Windows 기능 켜기/끄기를 누르시면 다음과 같은 창이 뜹니다. 제어판 → 프로그램 및 기능 → Windows 기능 켜기/끄기
- 2. 창 맨 위쪽에 .NET Framework 3.5(.NET 2.0 및 3.0 포함)을 체크해주신 후, 확인을 누르시면 됩니다.

|                                          |                    | 제어파 하모 🔪 프로그래 며 기느                                                                                                    |                                        | * <u><u><u></u></u><u></u><u></u><u></u><u></u><u></u><u></u><u></u><u></u><u></u><u></u><u></u><u></u><u></u><u></u><u></u><u></u><u></u></u> | 1도 거새 | 0 |
|------------------------------------------|--------------------|----------------------------------------------------------------------------------------------------|----------------------------------------|----------------------------------------------------------------------------------------------------|-------|---|
| () () () () () () () () () () () () () ( | · • <del>*</del> - | 제에진 항국 에 프로그램 및 기능<br>Windows 기능 - 미                                                                                                    | ×                                      |                                                                                                    | 18 84 | Q |
| 설치된 업데이트 보기                              |                    | Windows 기능 켜기/끄기                                                                                                    | 0                                      | 십시오.                                                                                                    |       |   |
| 🚱 Windows 기능 켜기/끄기                       | 구                  | 기능을 사용하려면 해당 확인란을 선택하고 기능을 사용하지 않으려<br>확인란의 선택을 취소하십시오. 확인란이 가득 채워져 있는 경우는<br>기능의 일부만이 사용되고 있는 것입니다.                                                                                                    | 1면<br>해당                               |                                                                                                    | •     | 0 |
|                                          | 이를                 | <ul> <li>NET Framework 3.5(NET 2.0 및 3.0 포함)</li> <li>NET Framework 4.5 Advanced Services</li> <li>Active Directory LDS(Lightweight Directory Services)</li> <li>Hyper-V</li> <li>Internet Explorer 10</li> <li>Microsoft Message Queue(MSMQ) Server</li> <li>RAS CMAK(연결 관리자 관리 키트)</li> <li>RIP Listener</li> <li>SNMP(Simple Network Management Protocol)</li> <li>TFTP 클라이언트</li> <li>Window: Identity Foundation(WIF) 3.5는 .NET 4.5의 일부로 제<br/>되었습니다. 따라서 응용 프로그램에서 클래스 3<br/>4.5를 사용하는 것이 좋습니다.</li> </ul> | ▲<br>3.5 및 4<br>= .NET<br>공되는<br>기반 ID | 1.0 응용 프로그램에<br>Framework 클래스<br>WIF 클래스로 대체<br>클 지원하는 .NET                                                                                    | 설치 날짜 | = |
|                                          |                    |                                                                                                    |                                        |                                                                                                    |       |   |